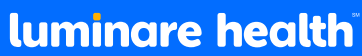

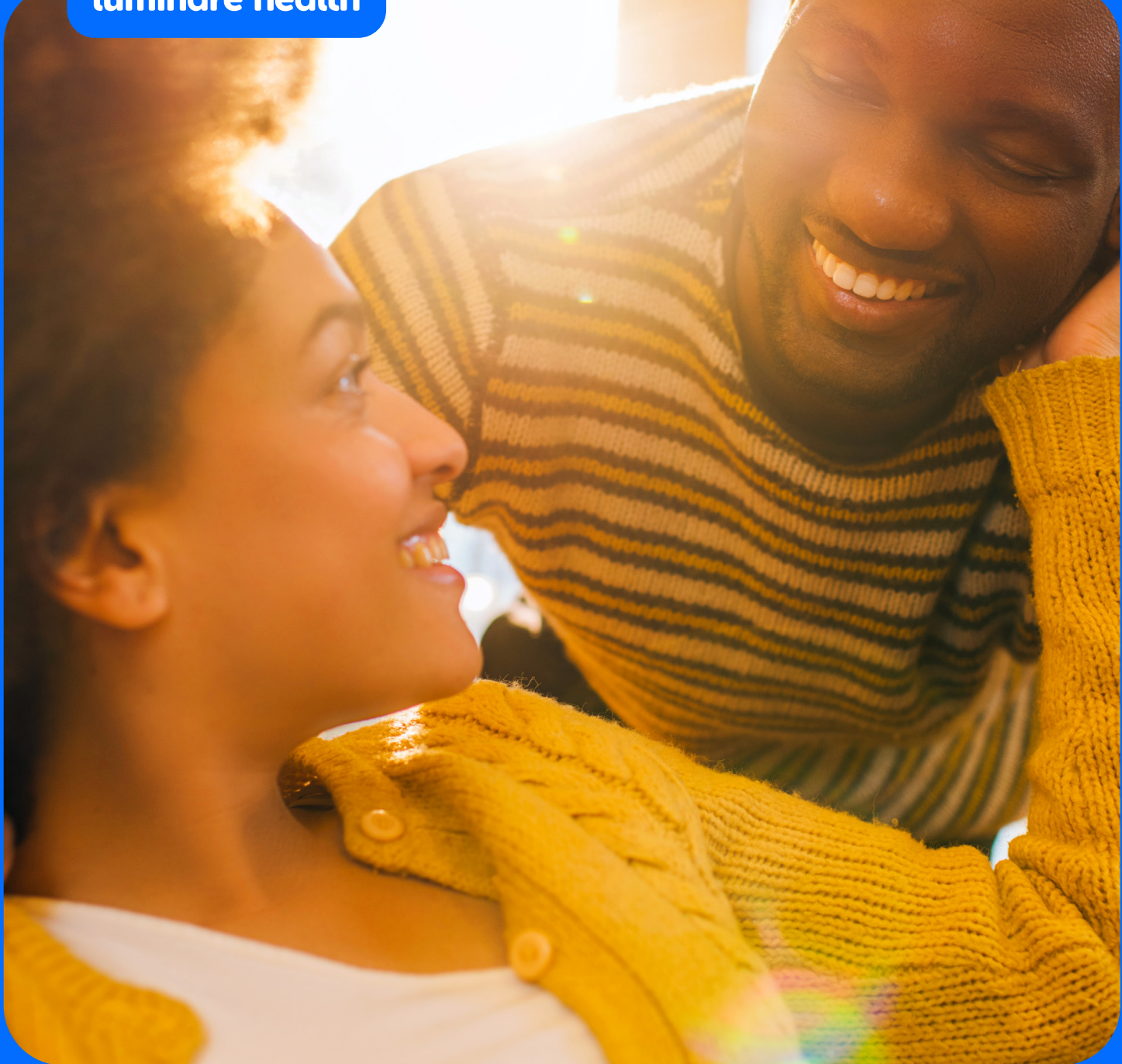

## Healthcare Bluebook Quickstart Guide

Shopping for cost-effective healthcare is easier than ever with Luminare Health and Healthcare Bluebook!

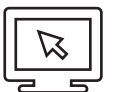

## **Getting Started Online**

1. Sign in to **myLuminareHealth.com**. If you haven't registered, you can do so by clicking Create Your Account under Participant.

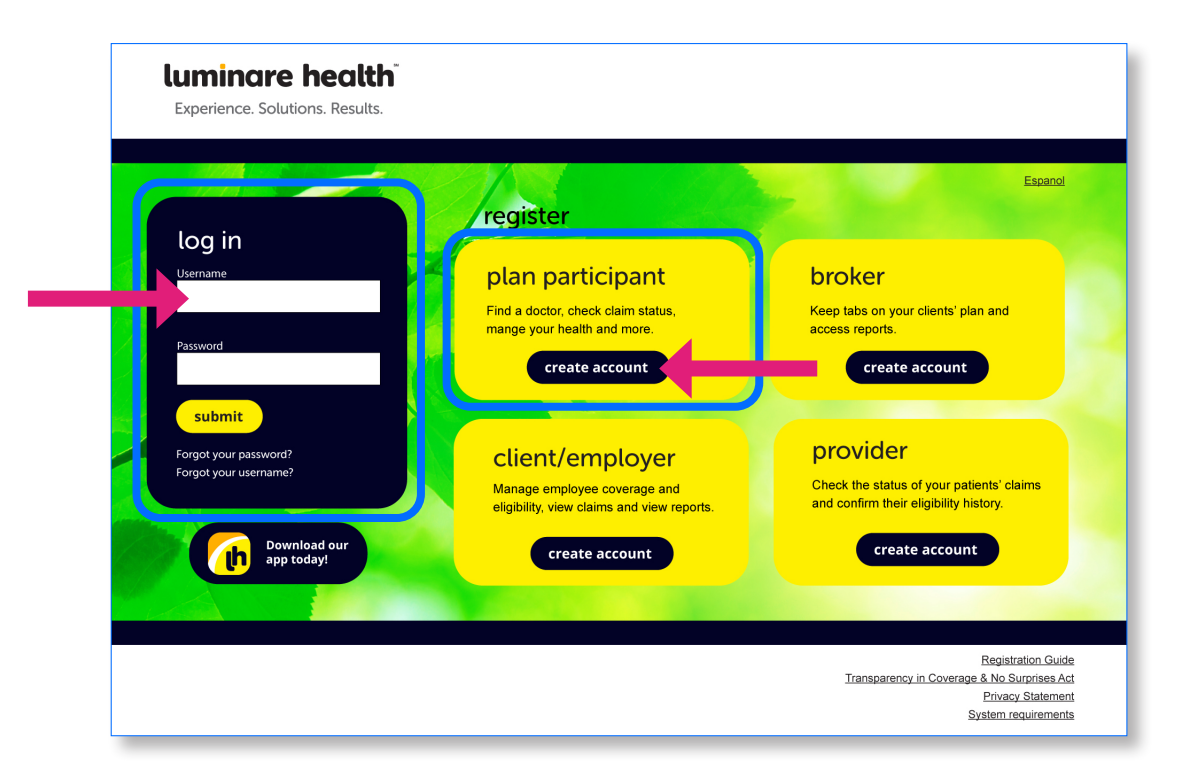

2. Once you're logged in, click **Access Healthcare Blueboo**k in the My links section. If you don't see Healthcare Bluebook listed in this section, just click View all of my links to see more options.

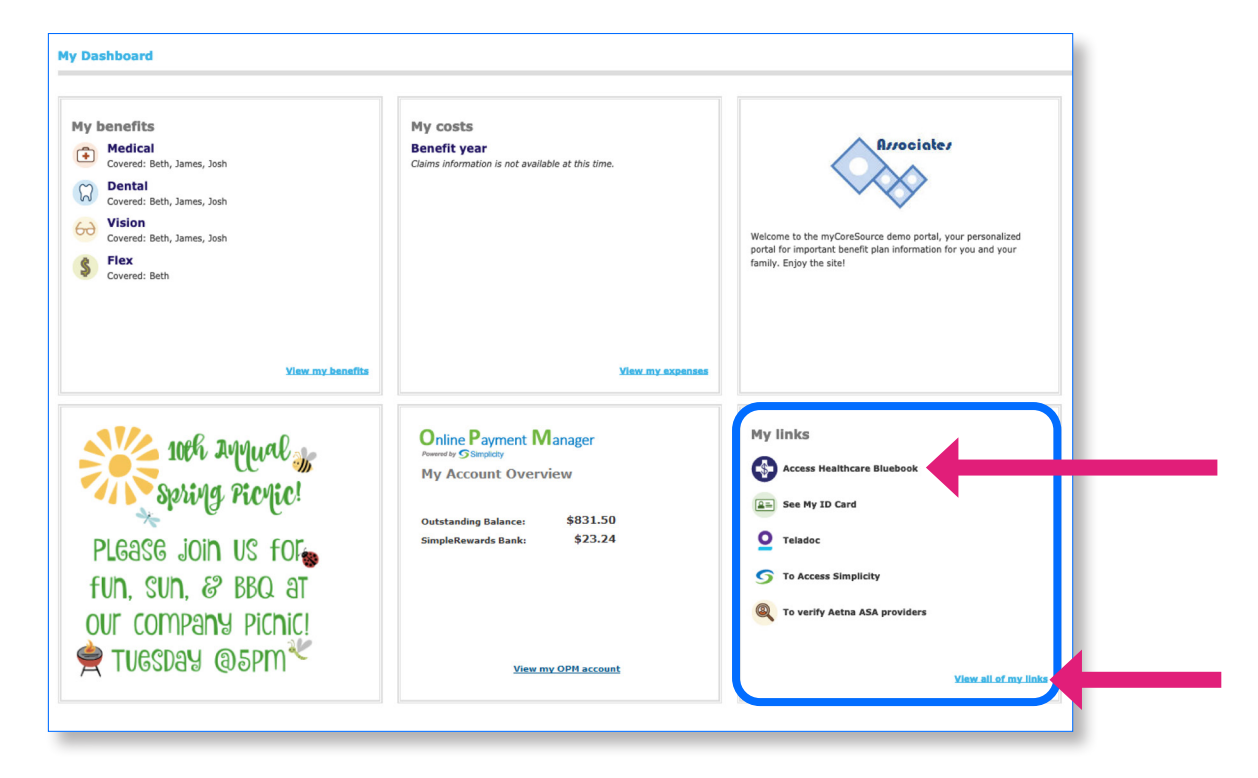

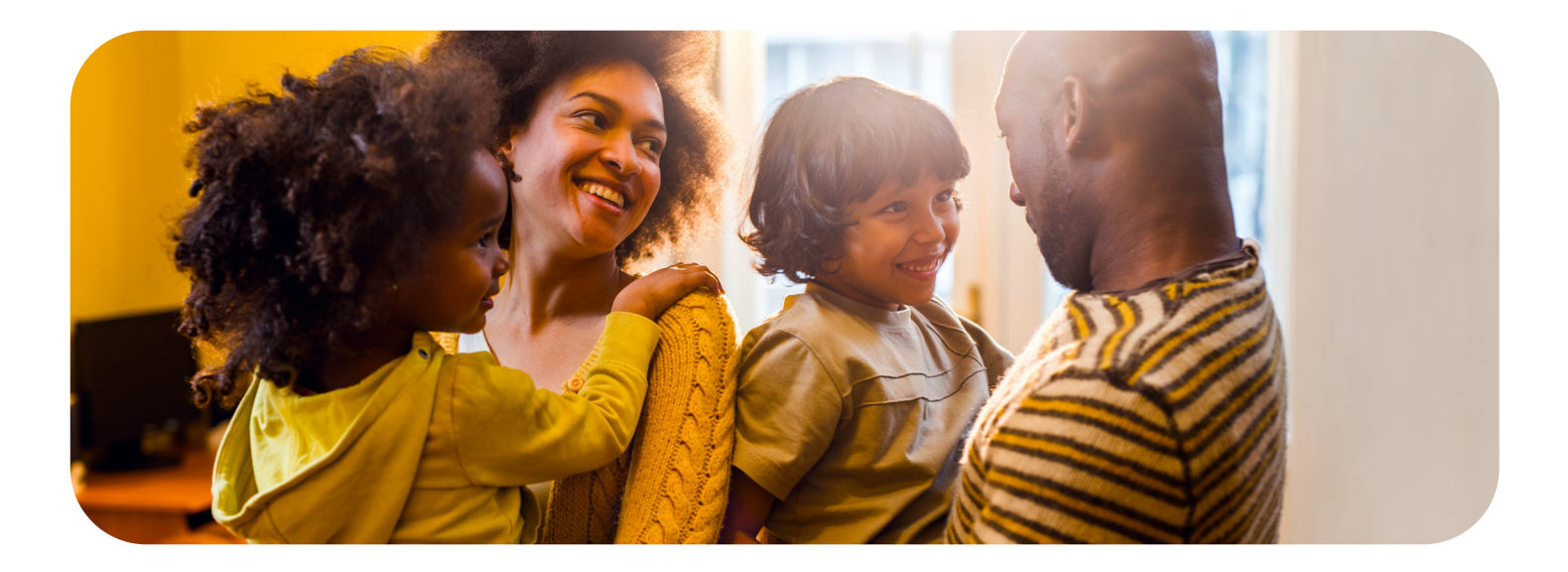

3. You'll be taken to the Healthcare Bluebook site and asked to login. To register select **Not registered? Click here**, and then follow the prompts.

| Email Address        |                  |
|----------------------|------------------|
|                      |                  |
| Password             |                  |
|                      |                  |
| Remember Me          | Forgot password? |
| Log in               |                  |
| I'm new to Bluebook! |                  |
|                      |                  |

4. **You're all set to start shopping and saving!** Just enter your zip code and the procedure, test, or service you're shopping for to see an easy-to-read list of cost-effective (and not so cost-effective) providers near you.

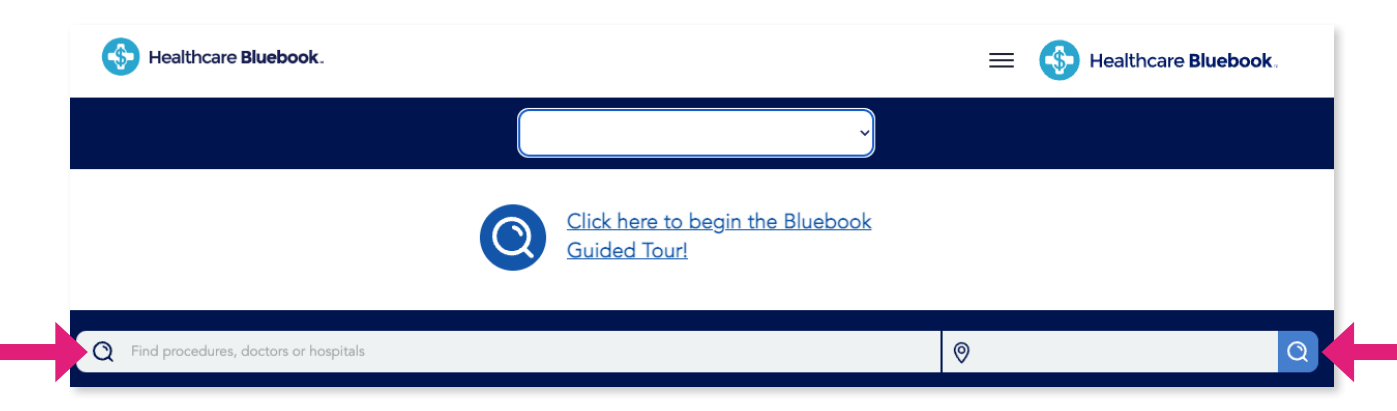

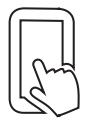

## Get Started with the Mobile App

- 1. Want to shop on the go? Download the **Healthcare Bluebook mobile app** for free from Apple's App Store or Google Play.
- 2. The first time you launch the app, select **Log in with mobile code.**

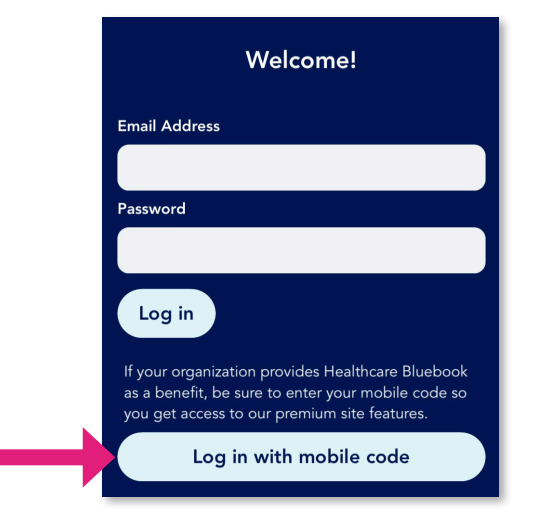

4. Enter your last name, date of birth, and member ID.

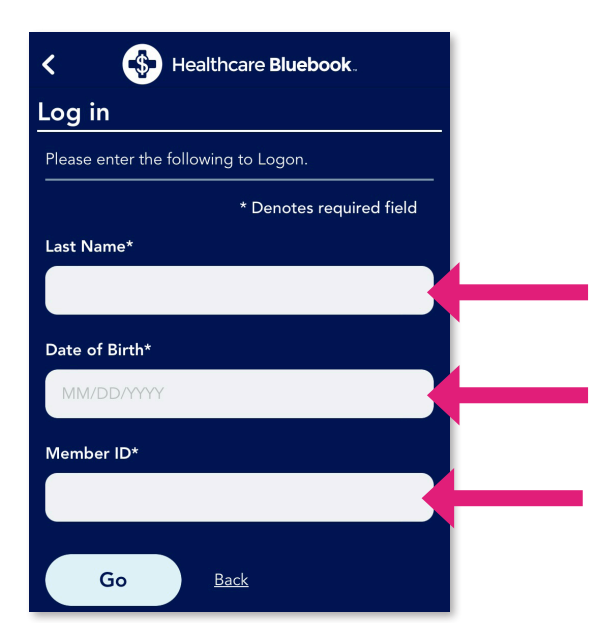

3. Enter **Engage** as your mobile access code.

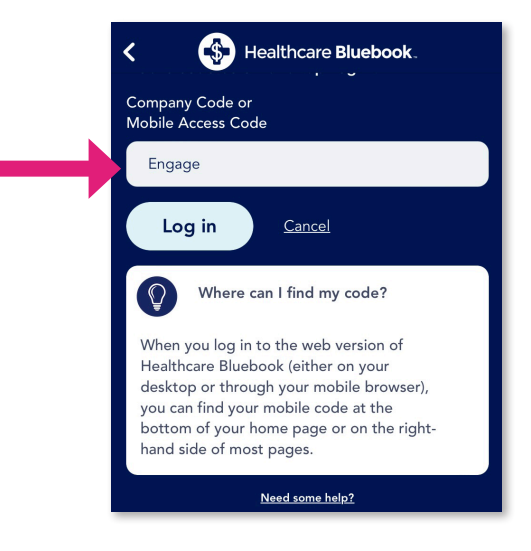

5. Then just start shopping on the go!

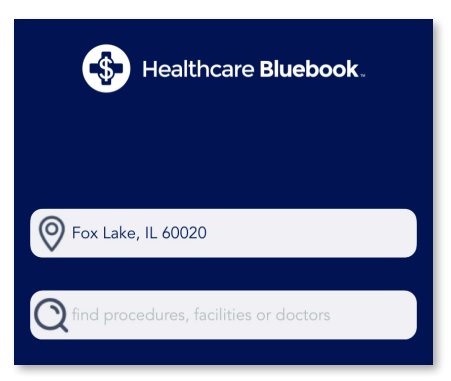

If you have any questions about Healthcare Bluebook, just call Luminare Health at the number located near the top of your ID card.

Self-funded plans are administered by Luminare Health Benefits, Inc. 800.832.3332 • LuminareHealth.com

## luminare health

Experience. Solutions. Results.